# Service Insights on MealConnect User Manual – Agency Users

Date of last revision: January 2025

# CONTENTS

| Getting Started3                                |
|-------------------------------------------------|
| Organizational Structure3                       |
| Key terms                                       |
| Logging In4                                     |
| Home Screen5                                    |
| Intake7                                         |
| Search7                                         |
| Add a New Household9                            |
| Add a New Household (TEFAP)14                   |
| Add Anonymous Visit                             |
| Add a Return Visit23                            |
| Add a Return Visit (TEFAP)27                    |
| Progressive Intake                              |
| Edit/View Household Info31                      |
| Household Visit History                         |
| Add a Back-Dated Visit35                        |
| Ad Hoc Event Creation                           |
| Reservations                                    |
| All Events with Reservations                    |
| Check-In List                                   |
| Add New Reservation41                           |
| Serve a Reservation42                           |
| Duplicate Management                            |
| Identify a Duplicated Household During Intake43 |
| Appendix Version Releases & Bug Fixes45         |
| Compatible Devices and Browsers45               |
| Mobile Display46                                |

# **GETTING STARTED**

To quickly get up and running so that you and your team can begin using Service Insights, here are the key things you'll need to know.

## **ORGANIZATIONAL STRUCTURE**

Service Insights is organized in the following way: Each food bank has multiple agencies. Each agency can have one or more Program Locations. The Program Locations are where Events (i.e., food distributions) take place, and each Event can offer one or more Services. Services are broken down into two overarching categories, Primary Services (often a grocery distribution or regulated service, such as TEFAP) and Additional Services (often non-regulated or non-food services). The visual below includes an example of this hierarchy.

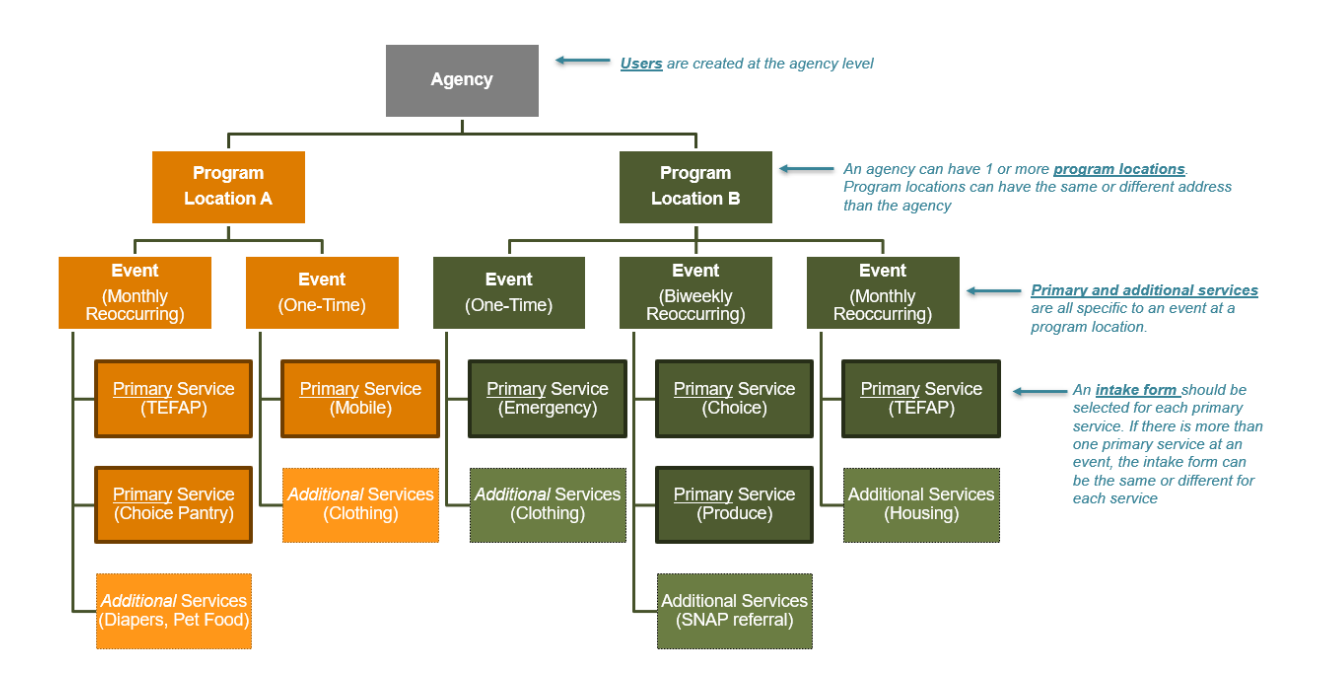

# **KEY TERMS**

Below are some of the key terms used throughout the platform.

**Agency:** An agency is a partner with whom your food bank works to serve neighbors. An agency may have one or more program locations.

Event: An event is a distribution at a specific program location.

**Household:** A household is made up of all neighbors living in a housing unit who will benefit from the services provided at a visit. A household can be one or more neighbors and excludes group homes and shelters. Profiles are set up at the household level in the system.

**Intake Form:** Intake forms establish the number and type of intake questions asked at each event.

Neighbor: A neighbor is anyone receiving services during an event. One or more neighbors make up a household. All neighbors are set up with a household profile in the system. (Note that Feeding America, the developers of Service Insights, uses the term *neighbor* to refer to those receiving services at your agency. The Capital Area Food Bank often uses *client*. These terms are interchangeable.)

**Program Location:** A program location is a specific program or distribution site operated by an agency. While the program location is often the same as an agency location, some agencies may have multiple program locations if they operate multiple sites.

**Service:** Services are the categories of food and other assistance being provided to households at an event. Services are divided into *primary services* and *additional services*.

**Primary service:** The main food or assistance provided to households at a program location during an event. Intake forms can be configured to support different types of primary services.

Additional service: Any additional resources or assistance provided to households at a program location during an event. These are often non-regulated or non-food related services that are supplemental to the primary service being offered.

User: A user is someone with the ability to log into the system and perform various tasks.

**Visit:** A visit is recorded any time a household is served at an event. Multiple primary and secondary services can be provided to a household during a visit. All active members of the household are recorded as benefiting from that visit.

### LOGGING IN

To log in to the training site, go to <u>training.neighborintake.org</u>. To log into the live site, go to <u>network.neighborintake.org</u>. Enter your **Email** address or **Username** and **Password** assigned by the team at the Capital Area Food Bank. Click **Sign In**.

| Welc                                     | ome                               |
|------------------------------------------|-----------------------------------|
| Email or Username<br>Password            |                                   |
|                                          | Sign In                           |
| If you proceed, yo<br>Privacy Policy and | ou agree to our<br>d Terms of Use |
| Privacy Policy                           | Terms Of Use                      |

## HOME SCREEN

Once you log in, you will be taken to a home screen with a snapshot of recent activity. This is also where you will begin intake during an event.

| = 🎧 Home 🌐 English                                     |                      |                |                             |                       |                    |             |                  |                     | Food Bank User 💙 |
|--------------------------------------------------------|----------------------|----------------|-----------------------------|-----------------------|--------------------|-------------|------------------|---------------------|------------------|
| Test Environment<br>This is a test and training enviro | nment only. Please d | o not use this | environment for live intake | or activity.          |                    |             |                  |                     |                  |
|                                                        |                      |                |                             |                       |                    |             |                  |                     |                  |
|                                                        | Intake               |                |                             |                       |                    |             | + Add Nev        | v Household & Visit |                  |
|                                                        | Name                 | ~              | Search                      |                       |                    |             |                  | Q                   |                  |
|                                                        |                      |                |                             |                       |                    |             |                  |                     |                  |
|                                                        |                      |                |                             |                       |                    | Visit Date  |                  |                     |                  |
|                                                        |                      |                |                             |                       |                    | 1/10/2025   | 1                |                     |                  |
|                                                        |                      | То             | day's Activi                | ties                  |                    |             |                  |                     |                  |
|                                                        |                      | То             | tal Households              | New Households        | Total Individual   | s New I     | ndividuals       |                     |                  |
|                                                        |                      | Sei            | ved (duplicated)            | Served (unduplicated) | Served (duplicate  | d) Serve    | d (unduplicated) |                     |                  |
|                                                        |                      | C              | useholds                    | O<br>households       | O<br>individuals   | O           | duals            |                     |                  |
|                                                        |                      |                |                             |                       |                    |             |                  |                     |                  |
|                                                        |                      | Ag             | e groups served             |                       | # of Individuals ( | duplicated) |                  |                     |                  |
|                                                        |                      | Ch             | ildren (0-17 yrs.)          |                       | 0                  |             |                  |                     |                  |
|                                                        |                      | Ad             | ults (18-59 yrs.)           |                       | ο                  |             |                  |                     |                  |

The home screen displays:

- **Today's Activity** displayed by:
  - o Total Households Served
  - New Households Served: new households had their first visit recorded at your agency on that day

- o Total Individuals Served
- New Individuals Served
- Age Groups Served (children, adults, and seniors)
- **Events Today** occurring across your program location(s) with details about reservations. Selecting the number of people served will allow you to view each household served.
- Services Offered Today broken out by Primary Services and Additional Services, occurring across your program location(s).
- A **Calendar** that allows you to compare daily service trends from across your program location(s). You can use the backward and forward arrows to view different days.

The home screen also contains the **Search** bar, **Add A New Household & Visit** button, and access to **Administrative Settings** and **Reports** by clicking on the hamburger menu on the top left.

| ✓ Home                      |  |
|-----------------------------|--|
| ✓ Reservations              |  |
| ✓ Duplicate<br>Management   |  |
| ∧ Reports                   |  |
| Summary Statistics          |  |
| Quality Control Report      |  |
| TEFAP Compliance Report     |  |
| TEFAP Denial Report         |  |
| Data Export                 |  |
| Essential Statistics Report |  |
| ✓ Admin Settings            |  |

The **Visit Date** is also on the top right above Today's Activity. This date should always be the current date, unless you are recording a back-dated visit (see Add a Back-Dated Visit section), in which case you will see this notification:

| Visit Date                |         |
|---------------------------|---------|
| 1/9/2025                  | <b></b> |
| This date is in the past. |         |

If at any point you'd like to return to the **Home Screen**, click on the house logo on the top left. To log out, select the account name in the top right, then select "Logout".

# INTAKE

Intake is the process to create unique profiles for each household you serve and record the services they receive at your agency's events, including regulated services, such as TEFAP, and non-regulated services. You can also manage household profiles and visit records for past events through the intake function.

# SEARCH

The Search function allows you to identify whether a neighbor already exists in the system before you begin intake.

| l | Intake          |   |                                                                     |                          |          |            |          | + Add New | Household & Visit |
|---|-----------------|---|---------------------------------------------------------------------|--------------------------|----------|------------|----------|-----------|-------------------|
| ( | Name 🔷          |   | swift                                                               |                          |          |            |          |           | Q                 |
| ĺ | Alt. Id         |   |                                                                     |                          |          |            |          |           |                   |
|   | Address         |   |                                                                     |                          |          | Visit Date |          |           |                   |
|   | Date of Birth   |   |                                                                     |                          |          | 1/10/2025  |          | Ē         |                   |
|   | Name<br>Phone # |   | ch Results                                                          |                          |          |            |          |           |                   |
|   |                 |   | Name                                                                | Active Household Members | Last Vi  | sit Phone  | DOB      |           |                   |
|   |                 | + | Taylor Swift<br>1200 Pennsylvania Avenue NW<br>Washington, DC 20004 | 3                        | 10/18/20 | 024 N/A    | 8/1/1989 | Add Visit |                   |

- 1. From the home screen, begin by searching the system for a neighbor's profile. The **search** bar is located at the top of the screen. You can search the system for a neighbor's profile by:
  - Alt. ID: use this for quick check-in if the returning neighbor has a barcode card. When selected, the barcode icon will appear on the right-hand side of the search bar. Scanning a barcode card will pull up the neighbor's household profile. You can also type a barcode number directly into the search bar. If you are on a mobile device such as a phone or tablet, you can also use your device camera to scan a barcode by selecting the barcode icon on the right.

| Intake        |                              |        |                             | + Add New Household      |
|---------------|------------------------------|--------|-----------------------------|--------------------------|
| Alt. Id       | ~                            | Search |                             | (III) Q                  |
| _             | _                            |        | Hold up card to face camera |                          |
| Search I      | Result                       | S      |                             | Monday, November 8, 2021 |
| 2 results for | "test"                       |        |                             |                          |
|               | Name                         |        |                             |                          |
| +             | <b>TEST TE</b><br>S Testa Dr | ST     |                             | Add Visit                |
| +             | <b>TEST TE</b><br>S Testa Dr | ST     |                             | Add Visit                |
|               |                              |        |                             |                          |

- Address: you can search for a neighbor's street address (e.g., 5 Test Dr.). However, you cannot search by city, state, or ZIP code. Be sure to search using the exact spelling of the address. For example, if someone lives at 38 Peach Street and you search for 38 Peach Road, you will not see any results.
- Date of Birth: your search must be in the format MM-DD-YYYY, MM/DD/YYYY, MM.DD.YYYY or MMDDYYYY.
- Name: you can search by last name (e.g., *Doe*), first and last name (e.g., *John Doe*), last, first name (e.g., *Doe*, *John*), or last name, first initial (*e.g.*, *J Doe*).
- Phone #: your search must be in the format 123-123-4444, 1231234444, or the last 4 digits (e.g., 4444).
- 2. Your search results will show key information about each neighbor, including name, address, phone number, date of birth, household members' names, and last visit date, amongst other things. Children will not appear in the search results.
- 3. From the search results, you can also:
  - Add a Return Visit
  - Add a Reservation
  - Edit/View Household Info
  - View household Visit History
  - Mark as duplicate

| Int | ake  |        |                                                                           |                                                  |       |                         | + Add New      | Household & Visit |
|-----|------|--------|---------------------------------------------------------------------------|--------------------------------------------------|-------|-------------------------|----------------|-------------------|
|     | Name | ~      | test                                                                      |                                                  |       |                         |                | ٩                 |
|     |      |        |                                                                           |                                                  |       |                         |                |                   |
|     |      |        |                                                                           |                                                  |       | Visit Date<br>9/20/2022 | Ē              |                   |
|     |      | Sea    | rch Results                                                               |                                                  |       |                         |                |                   |
|     |      | 1 resu | Its for "test"                                                            |                                                  |       |                         |                |                   |
|     |      |        | Name                                                                      | Last Visit                                       | Phone | DOB                     |                |                   |
|     |      | -      | Amanda Test<br>136 HARVEST LN                                             | 9/20/2022                                        |       | 1/1/1964 Add 1          | visit          |                   |
|     |      |        | Alt ID #<br>AQ101223                                                      | Address<br>136 HARVEST LN<br>MARYVILLE, TN 37801 | ŀ     | lousehold members       |                |                   |
|     |      |        | Proxy<br>TEFAP Status<br>ELIGIBLE<br>[09/20/2023<br>Recertification date] | Preferred Language<br>Notes                      | Ē     | dit/View Household Info |                |                   |
|     |      |        | ✓ Mark as                                                                 | duplicate                                        | Res   | serve For Future Event  |                |                   |
|     |      |        | ✓ Recent Visit History                                                    |                                                  |       | Viev                    | w Full History |                   |
|     |      |        |                                                                           |                                                  |       |                         |                |                   |

# ADD A NEW HOUSEHOLD

Add New Household is the process you complete to record a visit for a new household during an event.

1. From the home screen, click the Add New Household & Visit button on the top right of the home screen. To avoid creating a duplicate profile, first search for the household to confirm that they haven't already been added to the system by your agency or another nearby agency.

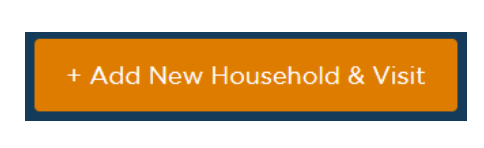

- 2. For non-TEFAP agencies, there are two steps to adding a new household:
  - 1. Household Info
  - 2. Finish Visit

| Household info |                                     | Add New Household     |                    | Visit De<br>2) Finish | te: 1/10/2025<br>h Visit |
|----------------|-------------------------------------|-----------------------|--------------------|-----------------------|--------------------------|
|                | Basic Information                   |                       | ^                  |                       |                          |
|                | *First Name                         | Middle Name (Initial) | *Last Name         |                       |                          |
|                |                                     |                       |                    |                       |                          |
|                | * This is required                  |                       | * This is required |                       |                          |
|                | Select V                            | Anonymous             |                    |                       |                          |
|                | *Date of Birth OR *This is required | *Age                  |                    |                       |                          |

- 3. On the **Household Info** screen, you will ask the neighbor for their basic information and any additional questions. The full list of questions is below (asterisks denote required questions), but the list you see under Household Info will be pre-determined by the Capital Area Food Bank or the specific intake form you are using.
  - Basic information
    - Name\*: First and Last name are required unless the neighbor requests to be Anonymous.
    - Date of Birth or Age\*: Age is required if date of birth is unknown; date of birth will be estimated as 1/1/YYYY.

| Ö | 1/1/1976 | OR | 45 |
|---|----------|----|----|

- Contact
  - Address\*: Address will auto-populate as you type; you can click on the correct address once it appears, and all the address fields will automatically fill in. Select No fixed address if the neighbor does not have a current address. When selected, your agency's main address will be automatically entered in the address field.

| Contact                           |               |   |                  | ^ |
|-----------------------------------|---------------|---|------------------|---|
| *Address                          |               |   |                  |   |
| 105 Main                          |               |   | No fixed address | ? |
| * This is required                |               |   |                  |   |
| Apartment, Floor, etc.            |               |   |                  |   |
| Suit 101                          |               |   |                  |   |
| *City                             | "State        |   | *ZIP             |   |
| Chicago                           | IL.           | ~ | 60101            |   |
| *County                           |               |   |                  |   |
| Cook                              |               |   |                  |   |
| Email Address                     |               |   |                  |   |
|                                   | Ok to contact | ? |                  |   |
| Phone #                           |               |   |                  |   |
|                                   | Ok to contact | ? | No phone         |   |
| What method of communication do y | rou prefer?   |   |                  |   |
| Text                              | Call          |   | Email            |   |

- A Note on Counties: Clicking on an address suggestion will populate the other address fields. However, the "County" field will often remain blank for agencies in Washington, DC (which has wards, not counties) and Virginia (since some cities are independent and are not part of a county). You may leave this field blank.
- **Email Address**: Select **Ok to contact** if the neighbor is okay with your agency emailing them.
- **Phone Number\*:** Select **Ok to contact** if the neighbor is okay with your agency calling or texting them. If a neighbor does not have a phone number, ask them to provide one of a friend or family member or check No phone. Phone numbers are an important method of contact for food recall information.
- Preferred Communication Methods(s)
- Gender Identity\*: select one.
- Race or Ethnicity\*: select as many that apply. You can select a nationality as well by using the drop-down menu.
- Household Member Count\*: use the orange + and buttons to indicate the number of *additional* adults, children, and seniors who are in the household and will benefit from the service provided. You can also type the number directly into the box. For each household member, a field will pop up with space to enter additional info about them:
  - **Name\*:** This will autofill with "Adult/Child/Senior" and the head of household's last name. You can type over these.

- Date of Birth or Age\*
- Gender Identity (under Additional Info)
- Race or Ethnicity (under Additional Info)

|             |   |                       | Remove #1          |
|-------------|---|-----------------------|--------------------|
| *Status     |   |                       |                    |
| Active      | ~ | Ø                     |                    |
| *First Name |   | Middle Name (Initial) | *Last Name         |
| Adult 1     |   |                       |                    |
|             |   |                       | * This is required |
| Suffix      |   | *Date of Birth        | *Age               |
|             | ~ | <b>1</b> 08           |                    |

- **Proxy:** Select "yes" if there someone outside of the neighbor's household is who may pick up food for them. Types of proxies include general proxy, case manager, authorized representative, and other.
- Household Receipt of SNAP\*
- Other Government Programs
- Employment Status
- Household Language
- Household Monthly Income
- Household Military Status
- Household Dietary Restrictions
- Household Food Insecurity
- Notes: you can record additional information about a neighbor's experience, needs, preferences, or follow-up items. Past notes will display as view-only in chronological order. By checking Mark this note as private, the note will only be shown to users at your agency.

| Additional Notes | 3                                            |
|------------------|----------------------------------------------|
|                  |                                              |
|                  |                                              |
|                  |                                              |
| ✓ Mark this no   | te as private (Show only to my organization) |

- 4. Click **Save and Continue** to move on to the Finish Visit screen. If you choose to **Cancel**, all information entered will be lost.
- 5. You will then move to the **Finish Visit** screen and will go through the final steps to complete intake.

- **Primary Services Provided:** this confirms the primary service you selected at the beginning of intake.
  - a. Add Pounds, Pieces, Meals and/or Dollars
- Add Additional Services to Visit: select any additional services provided to the neighbor.
   a. Add Pounds, Pieces, Meals and/or Dollars
- **Print or Add Card:** A new or existing barcode can be used to make return visits a simple one-step process. Choose **Enter or Scan Barcode** to link a barcode card to the household's account. You can either type in the barcode ID numbers or click on the barcode icon to scan the barcode with your device's camera or barcode scanner. You can have multiple new and existing barcodes associated with a household's account. A barcode card can be used at any agency using Service Insights.
- 6. Click **Finish** to complete the visit and save all information. A pop-up will appear confirming that the visit has been added. A confirmation text or email will also be sent to the neighbor if they selected **Ok to contact** when they provided their email address or phone number on the Household Info screen. The Agency Main Location's phone number will be used as the contact number in the follow-up text/email. A text/email will <u>only</u> be sent after the neighbor's first visit to an agency (i.e., the first time they are entered into the system).
- **7.** Click **Make future reservation** to be taken to reservation screen (see Add Reservation Section) or Click **Done** to return to the home screen.

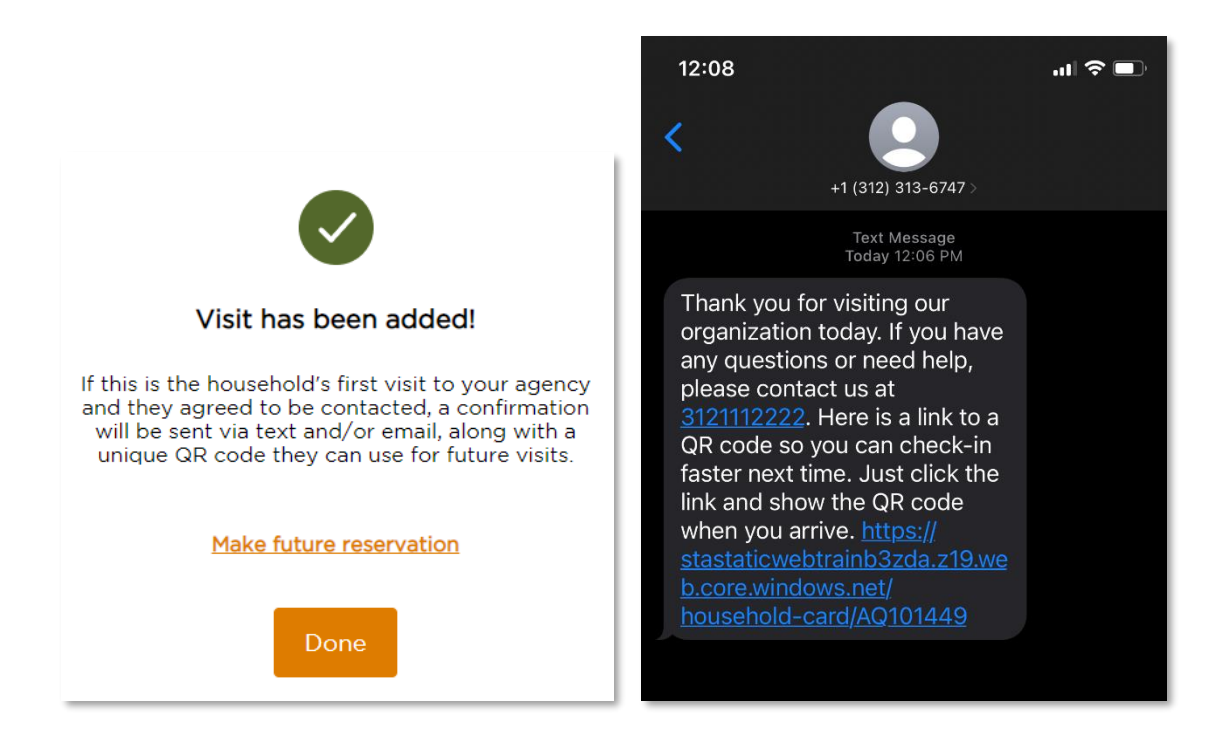

At any point during intake, you can go back to a previous screen by clicking the **Back** button on the top left of the screen. You can also cancel a visit by clicking **Cancel** on the bottom right of the screen; all information entered will be lost.

# ADD A NEW HOUSEHOLD (TEFAP)

Add New Household is the process you complete to record a visit for a <u>new</u> household during an event.

• From the home screen, click the Add New Household button on the top right of the home screen. To avoid creating a duplicate profile, first search for the household to confirm that they haven't already been added to the system by your agency or another nearby agency.

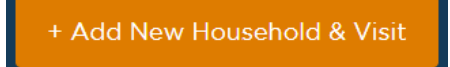

Choose the primary service(s) the neighbor is receiving. This will determine the intake form you complete with the neighbor. If you're serving this person TEFAP foods, select "TEFAP / USDA Pantry". If you're serving them non-TEFAP foods, select "Food Pantry". Click Next to begin adding the neighbor's household information.

| Which primary service do you<br>want to add this visit? | ×         |
|---------------------------------------------------------|-----------|
| Please select all that apply for the event.             |           |
| TEFAP Distribution                                      | te<br>)25 |
| TEFAP / USDA Pantry                                     |           |
| Food Pantry                                             | - 1       |
| Ne                                                      | ×t        |
| households individuals                                  | _         |

- For TEFAP, there are four steps to adding a new household. While these steps are the same in Maryland, Virginia, and Washington, DC, eligibility rules differ by region.
  - 1. Eligibility
  - 2. Signature
  - 3. Household Info
  - 4. Finish Visit

| Test Environment     This is a test and training environment only. Please | e do not use this environment for live intake or activity.        |                                   |                       |
|---------------------------------------------------------------------------|-------------------------------------------------------------------|-----------------------------------|-----------------------|
| Eligibility                                                               | Add N                                                             | Iew Household<br>③ Household Info | Visit Date: 1/10/2025 |
|                                                                           | Basic Information  *First Name  *This is required Suffix Select V | ne (initial) *Last Name           |                       |

- On the **Eligibility** screen, you will ask the neighbor for their basic information and any questions required by your state to screen for TEFAP eligibility. All fields marked with a \* are required.
  - Basic information
    - Name\*: First and Last name are required
    - Date of Birth or Age\*: Age is required if date of birth is unknown; date of birth will be estimated as 1/1/YYYY

| Ö | 1/1/1976 | OR | 45 |
|---|----------|----|----|

#### • Contact

- Address\*: Address will auto-populate as you type; you can click on the correct address once it appears, and all the address fields will automatically fill in. Select No fixed address if the neighbor does not have a current address. When selected, your agency's main address will be automatically entered in the address field.
- A Note on Counties: Clicking on an address suggestion will populate the other address fields. However, the "County" or "Ward" field will often remain blank for agencies in Washington, DC (which has wards, not counties) and Virginia (since some cities are independent and are not part of a county). If prompted, add the Ward or city manually.
- **Email Address**: Select **Ok to contact** if the neighbor is okay with your agency emailing them.
- Phone Number\*: Select Ok to contact if the neighbor is okay with your agency calling or texting them. If a neighbor does not have a phone number, ask them to provide one of a friend or family member or check No phone. Phone numbers are an important method of contact for food recall information.
- Preferred Method(s) of communication

| Contact                     |                   |                      |
|-----------------------------|-------------------|----------------------|
| Address                     |                   |                      |
| 1234 Agency's Address       |                   | No fixed address (?) |
| Apartment, Floor, etc.      |                   |                      |
|                             |                   |                      |
| City*                       | State*            | ZIP*                 |
| Chicago                     | IL 🗸              | 60610                |
| County*                     |                   |                      |
| Cook                        |                   |                      |
| Email Address               |                   |                      |
|                             | Ok to contact ?   |                      |
| Phone #                     |                   |                      |
|                             | Ok to contact (?) |                      |
| What method of communicatio | on do you prefer? |                      |
| Text                        | Call              | Email                |

- Household Member Count\*: use the orange + and buttons to indicate the number of *additional* adults, children, and seniors who are in the household and will benefit from the TEFAP service; you can also type the number directly into the box. For each household member, a field will pop up with space to enter additional info about them:
  - **Name\*:** This will autofill with "Adult/Child/Senior" and the head of household's last name. You can write over these.
  - Date of Birth or Age\*: Age is required if date of birth is unknown; date of birth will be estimated as 1/1/YYYY

| ement for TEFAP)      |                    |
|-----------------------|--------------------|
|                       | Remove #1          |
|                       |                    |
| (i)                   |                    |
| Middle Name (Initial) | *Last Name         |
|                       |                    |
|                       | * This is required |
|                       | ment for TEFAP)    |

- **Proxy:** Select "yes" if there someone outside of the neighbor's household is who may pick up TEFAP food for them. Types of proxies include general proxy, case manager, authorized representative, and other.
- Other Government Programs: This list will align with any categorical eligibility programs in your region. You may also select additional programs the neighbor receives. If the neighbor's household qualifies for TEFAP based on categorical eligibility, the system will flag this automatically at the bottom of the eligibility page.
- **Income**: To qualify for TEFAP, the neighbor's household income must be lower than a set amount, based on household size. This amount varies by region and has been automatically programmed into Service Insights.
- **Program Eligibility**: based on the above information, Service Insights will compute whether it believes the neighbor is eligible for TEFAP. If the neighbor is eligible, mark them as such.
- Once you confirm that the neighbor is eligible for TEFAP, click **Save and Continue**. If you choose to **Cancel**, all information entered will be lost. **Note: It is up to the intake worker to determine eligibility based on the neighbor's answers. Service Insights will not prevent you from continuing to the Signature page even if the neighbor's information does not qualify them for TEFAP.**
- You will be taken to the **Signature** screen.
  - You will first see a recap of the neighbor's eligibility information: name, contact, address, household size, and income limit. Confirm that this is correct.
  - **Signee\*:** Select the person who is there in-person to pick up the TEFAP food. The drop-down list will display all active household members over 18 years old along with any active proxies.
  - Verbal Signature: Select this to "sign" for the client. Neither Maryland, Virginia, nor Washington, DC require neighbors to sign for receipt of TEFAP foods. Instead, simply select "Verbal Signature" to confirm the neighbor's eligibility. Select Save and Continue.

| *Signee                                                                                                    | C                                                                                                    | ate                                                                                                    |
|----------------------------------------------------------------------------------------------------|----------------------------------------------------------------------------------------------------|----------------------------------------------------------------------------------------------------|
| Jane Doe                                                                                                    | ~                                                                                                    | 1/10/2025                                                                                                |
| Signature Type                                                                                                    |                                                                                                    | Verbal Signature                                                                                         |
|                                                                                                    | <b>~</b>                                                                                                    |                                                                                                    |
| Verbal Signature                                                                                                    |                                                                                                    |                                                                                                    |
| Verbal Signature<br>USDA Nondiscrimination Statement<br>In accordance with federal civil rights law ar<br>policies, this institution is prohibited from di<br>ender identity and sexual orientation), dise | nd U.S. Department of Agriculture (U<br>scriminating on the basis of race, colb<br>bility, age, or persival or retailation f | SDA) civil rights regulations an<br>or, national origin, sex (includin<br>o prior civil rights activity. |

- You will be taken to the Household Info screen, where you can ask any additional questions used by your food bank and/or agency that are not required for TEFAP. At the top of this page, you will see a header that says, "The following questions are optional and will not impact your TEFAP service." It should be made clear to the neighbor that this information is in addition to the TEFAP regulations and will have no impact on their qualification for services. The full list of questions is below (asterisks denote required questions), but the list you see under Household Info will be pre-determined by the Capital Area Food Bank and the specific intake form you are using.
  - Age\*
  - Gender Identity\*
  - Race or Ethnicity\*
  - Age of members of the household\*
  - Gender Identity of members of the household
  - Race or Ethnicity of members of the household
  - Preferred Language(s)
  - Employment Status
  - Household Military Status
  - Household Dietary Restrictions
  - Household Food Insecurity
  - Notes: you can record additional information about a neighbor's experience, needs, preferences, or follow-up items. Past notes will display as view-only in chronological order. By checking Mark this note as private, the note will only be shown to users at your agency.

- Click **Save and Continue** to move on to the Finish Visit screen. If you choose to **Cancel**, all information entered will be lost.
- You will then move to the **Finish Visit** screen and will go through the final steps to complete intake.

| < Back      |                                                 | Aman                               | da Test               |                                 | TEFAP date la: | st served: 9/20/22 |
|-------------|-------------------------------------------------|------------------------------------|-----------------------|---------------------------------|----------------|--------------------|
| Eligibility | S                                               | ignature                           | Househol              | ld Info                         |                | 4 Finish Visit     |
|             | Primary Service Provid                          | led                                |                       |                                 | ^              |                    |
|             | CSFP Application As                             | sistance                           |                       |                                 |                |                    |
|             | Pounds                                          | Pieces                             | Dollars               | Meals                           |                |                    |
|             | Description                                     |                                    |                       |                                 |                |                    |
|             |                                                 |                                    |                       |                                 | 1              |                    |
|             |                                                 |                                    |                       |                                 | -              |                    |
|             | Add Additional Service                          | es to Visit                        |                       |                                 | ^              |                    |
|             |                                                 |                                    |                       |                                 |                |                    |
|             | Print Or Add Card Please print a new ID card of | r scan an existing card to add     | d this household.     |                                 | _              |                    |
|             | Print New Card                                  | Enter or Scan Barcod               |                       | leed to resend neighbor<br>ard? |                |                    |
|             | *You must fill out all required field           | is in order to continue. All infor | mation will be saved. |                                 |                |                    |
|             |                                                 |                                    |                       | Cancel                          | ish            |                    |

- **Primary Services Provided:** this confirms the TEFAP primary service you selected at the beginning of intake.
  - a. Add Pounds, Pieces, Meals and/or Dollars
- Add Additional Services to Visit: select any additional services provided to the neighbor.

- a. Add Pounds, Pieces, Meals and/or Dollars
- Print or Add Card: A new or existing barcode can be used to make return visits a simple one-step process. Choose Enter or Scan Barcode to link a barcode card to the household's account. You can either type in the barcode ID numbers or click on the barcode icon to scan the barcode with your device's camera or barcode scanner. You can have multiple new and existing barcodes associated with a household's account. A barcode card can be used at any agency using Service Insights.
- Click **Finish** to complete the visit and save all information. A pop-up will appear confirming that the visit has been added. A confirmation text or email will also be sent to the neighbor if they selected **Ok to contact** when they provided their email address or phone number on the Household Info screen. The Agency Main Location's phone number will be used as the contact number in the follow-up text/email. A text/email will <u>only</u> be sent after the neighbor's first visit to an agency (i.e., the first time they are entered into the system).
- Click **Make future reservation** to be taken to reservation screen (see Add Reservation Section) or Click **Done** to return to the home screen.

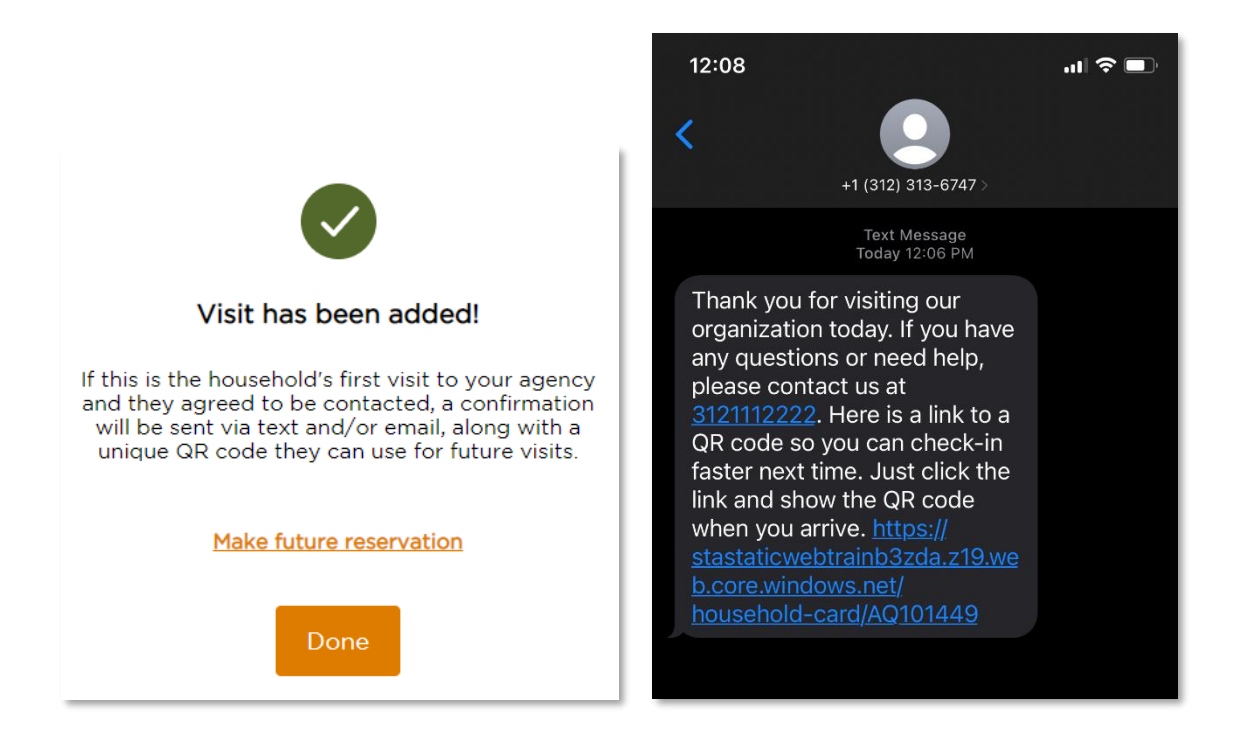

At any point during intake, you can go back to a previous screen by clicking the **Back** button on the top left of the screen. You can also cancel a visit by clicking **Cancel** on the bottom right of the screen; all information entered will be lost.

# ADD ANONYMOUS VISIT

The anonymous visit option allows you to create a unique visit or household record for a neighbor who does not wish to share some or any of their personal information. It is a flexible option that removes the requirement to answer any question, thus giving the neighbor the choice to share. Note: the anonymous visit cannot be used for TEFAP services.

| Test Environment     This is a test and training environment only. Please do not use this environment for live intelle or activity. |                   |                       |            |   |                       |  |
|----------------------------------------------------------------------------------------------------|-------------------|-----------------------|------------|---|-----------------------|--|
|                                                                                                    |                   | Add New Household     |            |   | Visit Date: 1/10/2025 |  |
| Household Info                                                                                                    |                   |                       |            |   | 2 Finish Visit        |  |
|                                                                                                    | Basic Information |                       |            | • |                       |  |
|                                                                                                    | *First Name       | Middle Name (Initial) | *Last Name |   |                       |  |
|                                                                                                    | Suffix            |                       | A5116233   | • |                       |  |
|                                                                                                    | Select ~          | Anonymous             |            |   |                       |  |
|                                                                                                    | *Date of Birth    | *Age                  |            |   |                       |  |

- 1. From the home screen, click the **Add New Household** button on the top right of the home screen.
- 2. Select a non-regulated **primary service** (i.e., not TEFAP).
- 3. On the Household Info screen, under Basic Information, click the Anonymous checkbox.
  - This will automatically grey-out First Name, Middle Name, Last Name, and Suffix fields. You cannot edit these fields.
  - First Name will be recorded as "Anonymous."
  - Last Name will be recorded as the neighbor's unique Alt. ID. You can write down this Alt. ID and give it to the neighbor to use at future visits. This will allow you to record future visits under the same profile, thus eliminating a duplicate record in the system. This number is searchable in the same way a barcode is.
- 4. All other questions are optional. The neighbor can still choose to provide their date of birth or gender identity, for example.
- 5. Under **Contact**, you will need to click **No fixed address** if the neighbor does not want to share their address. When selected, your agency's main address will be automatically entered in the address field.

| Contact                           |               |   |                  | ^ |
|-----------------------------------|---------------|---|------------------|---|
| "Address                          |               |   |                  |   |
| 105 Main                          |               |   | No fixed address | ? |
| * This is required                |               |   |                  |   |
| Apartment, Floor, etc.            |               |   |                  |   |
| Suit 101                          |               |   |                  |   |
| "City                             | "State        |   | *ZIP             |   |
| Chicago                           | IL            | ~ | 60101            |   |
| *County                           |               |   |                  |   |
| Cook                              |               |   |                  |   |
| Email Address                     |               |   |                  |   |
|                                   | Ok to contact | ? |                  |   |
| Phone #                           |               |   |                  |   |
|                                   | Ok to contact | ? | No phone         |   |
| What method of communication do y | ou prefer?    |   |                  |   |
| Text                              | Call          |   | Email            |   |

- Once you complete the Household Info screen, click Save and Continue to move on to the Finish Visit screen. If you choose to Cancel, all information entered will be lost.
- 7. On the **Finish Visit** screen, you will go through the same steps as a regular visit to complete the visit.
  - **Primary Services Provided:** this confirms the primary service you selected at the beginning of intake.
  - Add Additional Services to Visit: select any additional services provided to the neighbor.
  - Print or Add Card: You can still use the "Print or Add Card" feature with anonymous visits. In fact, it will reduce duplicates in the system if you provide a unique barcode to an anonymous neighbor that they can use in the future, while remaining anonymous.
    - a. A new or existing barcode can be used to make return visits a simple one-step process. Choose **Enter or Scan Barcode** to link a barcode card to the household's account. You can either type in the barcode ID numbers or click on the barcode icon to scan the barcode with your device's camera or barcode scanner. A barcode card can be used at any agency using the system.
- Click **Finish** to complete the visit and save all information. A pop-up will appear confirming that the visit has been added. A confirmation text or email will also be sent to the neighbor if they selected **Ok to contact** when they provided their email address or phone number on the Household Info screen. The Agency Main Location's phone number will be used as the

contact number in the follow-up text/email. A text/email will <u>only</u> be sent after the neighbor's first visit to an agency (i.e., the first time they are entered into the system).

• Click **Make future reservation** to be taken to reservation screen (see Add Reservation Section) or Click **Done** to return to the home screen.

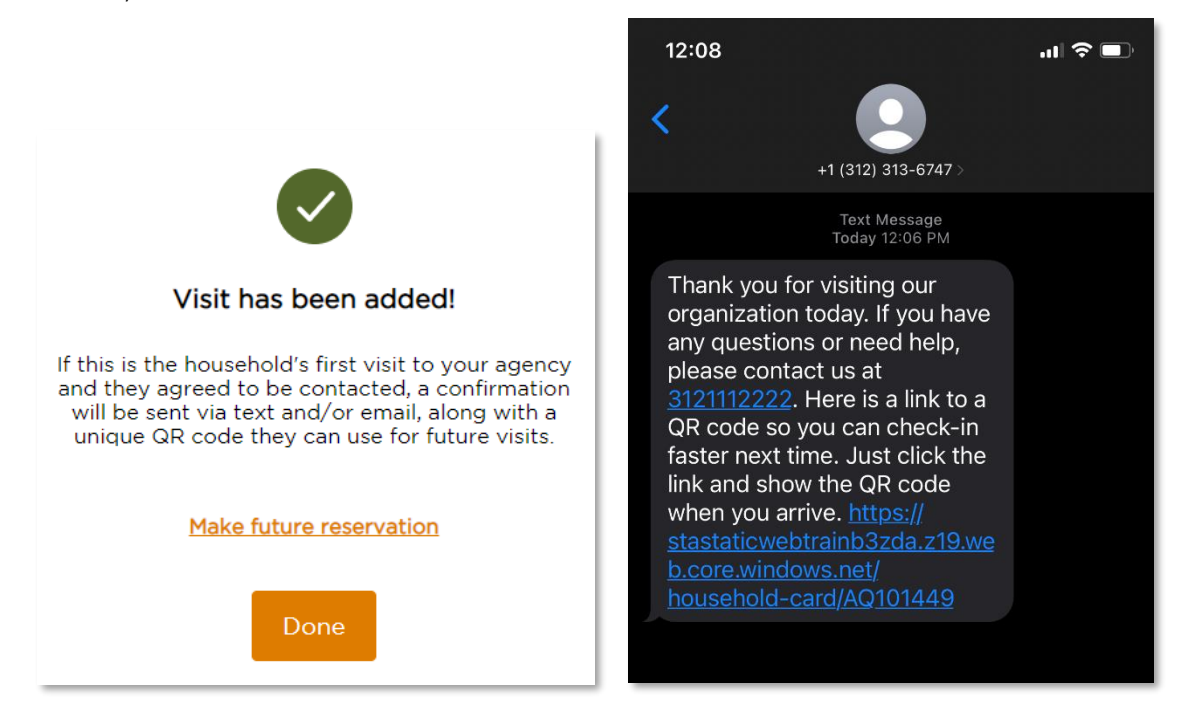

# ADD A RETURN VISIT

A **Return Visit** allows you to record a visit for a neighbor or household that already exists in the system. This will create a visit history for the household and is important for reducing duplicates in the system.

- 1. From the home screen, begin by searching Service Insights for a neighbor's household profile. The **search** bar is located at the top of the screen. You can search the system for a neighbor's profile by:
  - Alt. ID: use this for quick check-in if the returning neighbor has a barcode card. When selected, the barcode icon will appear on the right-hand side of the search bar. Scanning a barcode card will pull up the neighbor's household profile. You can also type a barcode number directly into the search bar. If you are on a mobile device such as a phone or tablet, you can also use your device camera to scan a barcode by selecting the barcode icon on the right.

| Intake                    |                             | + Add New Household      |
|---------------------------|-----------------------------|--------------------------|
| Alt. Id 🗸 Search          |                             |                          |
|                           | ·                           |                          |
|                           | Hold up card to face camera | Monday, November 8, 2021 |
| Search Results            |                             |                          |
| 2 results for "test"      |                             |                          |
| Name                      |                             |                          |
| + TEST TEST<br>S Testa Dr |                             | Add Visit                |
| + TEST TEST<br>S Testa Dr |                             | Add Visit                |

- Address: you can search for a neighbor's street address (e.g., 5 Test Dr.). However, you cannot search by city, state, or ZIP code. Be sure to search using the exact spelling of the address. For example, if someone lives at 38 Peach Street and you search for 38 Peach Road, you will not see any results.
- Date of Birth: your search must be in the format MM-DD-YYYY, MM/DD/YYYY, MM.DD.YYYY or MMDDYYYY.
- Name: you can search by last name (e.g., *Doe*), first and last name (e.g., *John Doe*), last, first name (e.g., *Doe*, *John*), or last name, first initial (*e.g.*, *J Doe*).
- Phone #: your search must be in the format 123-123-4444, 1231234444, or the last 4 digits (e.g., 4444).
- 2. Scroll through the search results to identify the correct household record. Keep in mind that each record can be expanded using the + and icon to the left of the name to view additional household info, such as Alt. ID #, full address, household size, proxy, preferred language, and notes.

| Int | ake  |        |                                                     |                          |         |            |          | + Add New | Household & Visit |
|-----|------|--------|-----------------------------------------------------|--------------------------|---------|------------|----------|-----------|-------------------|
|     | Name | ~      | swift                                               |                          |         |            |          |           | Q                 |
|     |      |        |                                                     |                          |         | Visit Date |          |           | 1                 |
|     |      | Sea    | arch Results                                        |                          |         | 1/10/2025  |          | ۰         |                   |
|     |      | 1 resu | Its for "swift"                                     |                          |         |            |          |           |                   |
|     |      |        | Name<br>Taylor Swift                                | Active Household Members | Last Vi | sit Phone  | DOB      |           |                   |
|     |      | +      | 1200 Pennsylvania Avenue NW<br>Washington, DC 20004 | 3                        | 7/29/20 | 24 N/A     | 8/1/1989 | Add Visit |                   |

- 3. Click Add Visit next to the household's name to start a return visit.
- 4. If needed, choose the **primary service(s)** the neighbor is receiving. This will inform the intake form you complete with the neighbor. If your agency only has one primary service at an event, you will still need to select that service. Agencies with multiple program locations and those who serve TEFAP will have multiple options. Click **Next** to see the neighbor's household profile.
- 5. On the top of the **Household Info** screen, you will see **"Is this still your information?"** Review the neighbor's information with them. We recommend confirming that their basic information hasn't changed: address, phone number, email address, and household size/members.
  - a. If a specific household member is no longer in the household, you can change that specific household members status.
    - i. Active (default): A member of the household who will benefit from the services provided today and counts toward household size.
    - **ii. Inactive:** Still a member of the household but will not benefit from the services provided today and does not count toward household size.
    - iii. Permanently Inactive: No longer a member of the household and does not count toward household size. If you need to delete a household member, the best way to do so is to mark them as Permanently Inactive.
    - iv. Deceased: Is deceased and does not count toward household size.

| non many people in your nodulinoid, not maida | ng yoursen, win benene from the services provided | today:             |
|-----------------------------------------------|---------------------------------------------------|--------------------|
| Adults (18-59 yrs.)                           | Children (0-17 yrs.)                              | Seniors (60+ yrs.) |
|                                               | Ο Ο 🛨                                             | Ο Ο 🛨              |
|                                               |                                                   |                    |
| Adults                                        |                                                   |                    |
|                                               |                                                   |                    |
| Status                                        |                                                   |                    |
| Active                                        | ^                                                 |                    |
| Active                                        | Middle Name (Initial)                             | Last Name*         |
| Inactive                                      |                                                   | Schooner           |
| Permanently Inactive                          | Date of Birth*                                    | Age*               |
| remanency mactive                             |                                                   | OR                 |
| Deceased                                      |                                                   |                    |
|                                               |                                                   |                    |

6. If any of the neighbor's information has changed, edit their profile directly.

|                                            | nglish 🗸                 | FANO 🗸                    |
|--------------------------------------------|--------------------------|---------------------------|
| < Back                                     | Jay Jackson              | Date last served: 4/12/21 |
| (                                          | 1 Household Info — 2 Fir | nish Visit                |
| Is this still your in<br>Basic Information | nformation?              |                           |
| First Name*                                | Middle Name (Initial)    | Last Name*<br>Jackson     |
| Suffix<br>Select                           | Anonymous                |                           |
| Date of Birth                              | Age* OR 40               |                           |
| Contact                                    |                          |                           |
| Address                                    |                          |                           |
| 1234 Bloom St.                             |                          | No fixed address          |

- 7. If the neighbor's profile information was previously gathered using a different intake form or at a different agency, there may be some blank questions on your intake form. Ask these questions to the neighbor now.
- You can add a new Note to the neighbor's profile to document their experience, needs, preferences, follow-up items, etc. Past notes will display as view-only in chronological order.
   By checking Mark this note as private, the note will only be shown to users at your agency.
- 9. Click **Save and Continue** to move on to the Finish Visit screen. If you choose to **Cancel**, all information entered will be lost.
- 10. You will then move to the **Finish Visit** screen and will go through the final steps to complete intake.
  - **Primary Services Provided:** this confirms the primary service you selected at the beginning of intake.
  - Add Additional Services to Visit: select any additional services provided to the neighbor.

- **Print or Add Card:** Neighbors can have multiple barcode cards associated with their account. A barcode card can be used to make return visits a simple one-step process.
  - a. If the neighbor lost their existing barcode card or never had one, choose Enter or Scan Barcode. You can either type in the barcode ID numbers or click on the barcode icon to scan the barcode with your device's camera or barcode scanner. A barcode card can be used at any agency using the system.
- 11. Click **Finish** to complete the visit and save all information. A pop-up will appear confirming that the visit has been added. A confirmation text or email will also be sent to the neighbor if they selected **Ok to contact** when they provided their email address or phone number on the Household Info screen. The Agency Main Location's phone number will be used as the contact number in the follow-up text/email. A text/email will <u>only</u> be sent after the neighbor's first visit to an agency (i.e., the first time they are entered into the system).
- 12. Click **Make future reservation** to be taken to reservation screen (<u>see Add Reservation</u> <u>Section</u>) or Click **Done** to return to the home screen.

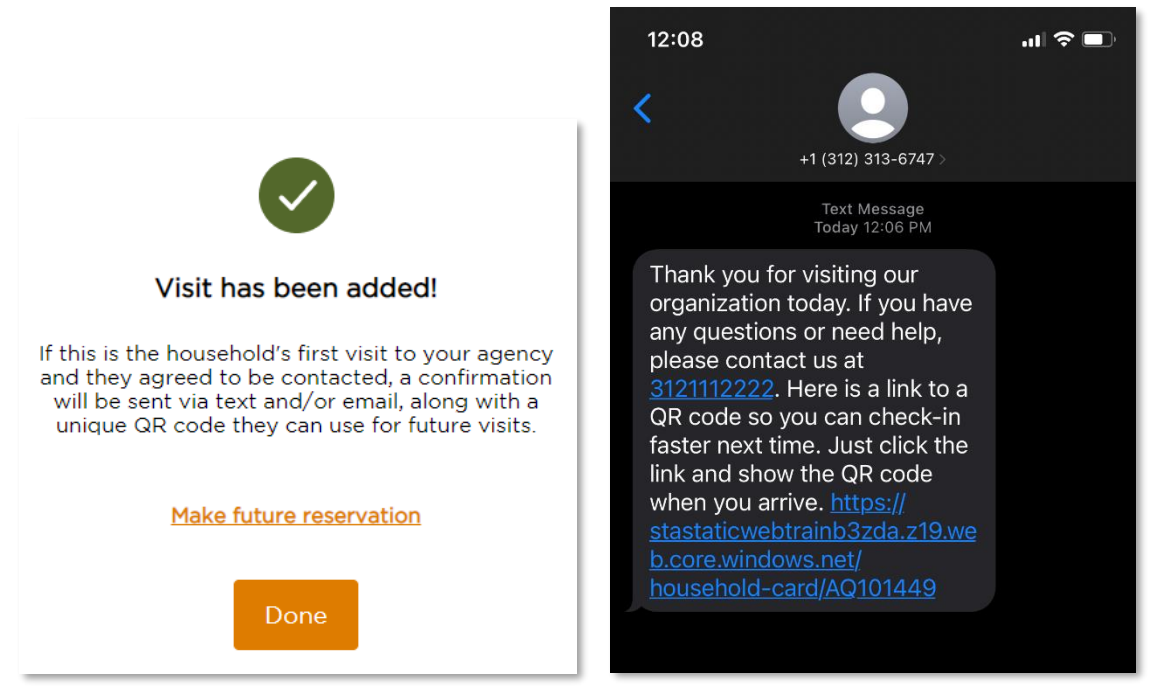

At any point during intake, you can go back to a previous screen by clicking the **Back** button on the top left of the screen. You can also cancel a visit by clicking **Cancel** on the bottom right of the screen; all information entered will be lost.

# ADD A RETURN VISIT (TEFAP)

A **Return Visit** allows you to record a visit for a neighbor or household that already exists in the system. This will create a visit history for the household and is critical for reducing duplicates in the system.

- 1. To begin, follow steps 1-3 in the <u>Add a Return Visit</u> section.
- 2. Choose the **primary service(s)** the neighbor is receiving. For a TEFAP visit, the primary service must be a TEFAP service so that the TEFAP **intake form** is activated. If your program location only has one primary service at an event, you will still need to select that service. Click **Next** to begin adding the neighbor's household information.

| Intake                   |                                                                               |   |                        |
|--------------------------|-------------------------------------------------------------------------------|---|------------------------|
| Name 🗸 Sec               | Which primary service do                                                      | × | (iii) Q                |
| Event Location<br>Pantry | you want to add this visit?<br>Please select all that apply for the<br>event. |   | nday, April 26th, 2021 |
| Today's Act              | Mobile Food Box                                                               |   |                        |
| Total Served             | Monthly Food Box<br>Groceries                                                 |   |                        |
| (Last event 55)          | TEFAP                                                                         | t |                        |
| Additional               |                                                                               |   |                        |

- 3. On the top of the Eligibility screen, you will see "Has any of your information changed?".
- 4. Review the neighbor's information with them. **If any of the neighbor's information has changed, it may impact their eligibility for TEFAP, so it is important to review everything.** Edit the neighbor's profile directly if anything has changed. A record of their previous responses will be saved in the <u>Household Visit History</u>.
  - If a specific household member is no longer in the household you can change that specific household members status.
    - i. Active (default): A member of the household who will benefit from the services provided today and counts toward household size.
    - **ii. Inactive:** Still a member of the household but will not benefit from the services provided today and does not count toward household size.

- **iii. Permanently Inactive:** No longer a member of the household and does not count toward household size.
- iv. Deceased: Is deceased and does not count toward household size.

| How many people in your household, not i | ncluding yourself, will benefit from the services provided | today? 🕐           |
|------------------------------------------|------------------------------------------------------------|--------------------|
| Adults (18-59 yrs.)                      | Children (0-17 yrs.)                                       | Seniors (60+ yrs.) |
|                                          | Ο Ο                                                        | 😑 o 🔁              |
|                                          |                                                            |                    |
| Adults                                   |                                                            |                    |
| Status                                   |                                                            |                    |
| Active                                   | ^                                                          |                    |
| Active                                   | Middle Name (Initial)                                      | Last Name*         |
| Inactive                                 |                                                            | Schooner           |
| Permanently Inactive                     | Date of Birth*                                             | Age*               |
| Deceased                                 |                                                            | OR                 |
|                                          |                                                            |                    |

- 5. Once you confirm that the neighbor is eligible for TEFAP, click **Save and Continue**. If you choose to **Cancel**, all information entered will be lost.
- 6. You will be taken to the **Signature** screen. A signature is not required upon a return visit because the client was previously determined to be eligible. Select **Save and Continue**. If you choose to **Cancel**, all information entered will be lost.

| The Emergency Food Assistan<br>Certification of Eligibility To T | ice Program (TEFAP)<br>ake Food Home               |
|------------------------------------------------------------------|----------------------------------------------------|
| Name<br>Eugene Krabs                                             | Phone                                              |
| Address                                                          |                                                    |
| 101 Duke St                                                      |                                                    |
| City, State                                                      | ZIP                                                |
| Alexandria, VA                                                   | 22314                                              |
| Number of people in your household:                              |                                                    |
| Members<br>2                                                     |                                                    |
| No signature required today because I                            | Neighbor was previously determined to be eligible. |
| Eligible: Categorical Government P                               | rograms                                            |
| 04/26/2025 Recertification Date                                  |                                                    |

7. On the top of the Household Info screen, you will see "Has any of your information changed?". Review the neighbor's additional information with them. If anything has changed, edit their profile directly. A record of their previous responses will be saved in the <u>Household</u> <u>Visit History</u>.

|                             |                       |                       | Apple Agency Admin                 |
|-----------------------------|-----------------------|-----------------------|------------------------------------|
| Back                        | м                     | innie Mouse           |                                    |
| Eligibility                 | Signature             | 3 Household           | Info (4) Finish Vis                |
| las any of your info        | ormation changed?     |                       |                                    |
|                             |                       |                       |                                    |
| Race / Ethnicity            |                       |                       |                                    |
| What race or ethnicity do y | you identify as?* ( ? |                       |                                    |
| White                       | Hispanio              | c, Latino, or Spanish | Black or African American          |
| Asian                       | America<br>Native     | an Indian or Alaska   | Middle Eastern or North<br>African |
|                             |                       |                       |                                    |

- 8. If the neighbor's profile information was previously gathered using a different intake form or at a different agency, there may be some blank questions on your intake form. Ask these questions to the neighbor now.
- 9. You can add a new Note to the neighbor's profile to document their experience, needs, preferences, follow-up items, etc. Past notes will display as view-only in chronological order. By checking Mark this note as private, the note will only be shown to users at your agency.
- **10.** Click **Save and Continue** to move on to the Finish Visit screen. If you choose to **Cancel**, all information entered will be lost.
- **11.** You will then move to the **Finish Visit** screen and will go through the final steps to complete intake.
  - **Primary Services Provided:** this confirms the primary service you selected at the beginning of intake; you cannot change this selection.
  - Add Additional Services to Visit: select any additional services provided to the neighbor; this list is pre-set for each event.
  - **Print or Add Card:** Neighbors can have multiple barcode cards associated with their account. A barcode card can be used to make return visits a simple one-step process.

- a. If the neighbor lost their existing barcode card or never had one, choose Print New Card to create a new card in the system that you can print and give to the neighbor.
- b. If the neighbor would like to link an external barcode card to their account (such as a grocery store shopper card, library card, choose Enter or Scan Barcode. You can either type in the barcode ID numbers or click on the barcode icon to scan the barcode with your device's camera (if your device supports this functionality) or barcode scanner. A barcode card can be used at any agency using the system.
- 13. Click **Finish** to complete the visit and save all information. A pop-up will appear confirming that the visit has been added. A confirmation text or email will also be sent to the neighbor if they selected **Ok to contact** when they provided their email address or phone number on the Household Info screen. The Agency Main Location's phone number will be used as the contact number in the follow-up text/email. A text/email will <u>only</u> be sent after the neighbor's first visit to an agency (i.e., the first time they are entered into the system).
- 14. Click **Make future reservation** to be taken to reservation screen (see Add Reservation Section) or Click **Done** to return to the home screen.

At any point during intake, you can go back to a previous screen by clicking the **Back** button on the top left of the screen. You can also cancel a visit by clicking **Cancel** on the bottom right of the screen; all information entered will be lost.

### **PROGRESSIVE INTAKE**

In order not to overwhelm neighbors with questions, Service Insights will not display every question upon first registering a neighbor. The system will display only the most important questions first (name, address, date of birth, etc.) and will display other questions on the second visit. On a neighbor's second visit to an agency using Service Insights, they may be asked about their primary language, dietary restrictions, and food insecurity.

The Capital Area Food Bank will set up agency accounts and events so that only the "standard" questions are displayed first; however, it is possible to display every question on the first visit or to select which additional questions should be displayed. If your agency wishes to change its default intake questions to better suit client needs, please contact the Capital Area Food Bank at <u>serviceinsights@capitalareafoodbank.org</u>.

# EDIT/VIEW HOUSEHOLD INFO

You may need to edit or view a household's full profile outside of an event or without recording a visit. You can do so with the **View Household Info** feature.

| Name                                                                  | Active Household<br>Members                     | Last Visit      | Phone        | DOB      |         |
|-----------------------------------------------------------------------|-------------------------------------------------|-----------------|--------------|----------|---------|
| Taylor Swift<br>1200 Pensylvania Avenue<br>NW<br>Washington, DC 20004 | 3                                               | 7/29/2024       | N/A          | 8/1/1989 | Add Vis |
| Alt ID #<br>AQ105835<br>051530<br>098404<br>106609<br>AQ108177        | Household Mem<br>Phoebe Bridge<br>Jack Antonoff | ibers<br>rs     | Proxy<br>N/A |          |         |
| Preferred Language<br>Amharic                                         | TEFAP Status<br>ELIGIBLE<br>[10/1/2025 Recent   | ification date] | Notes        |          |         |
| View Household Info                                                   | Last TEFAP Visi<br><b>7/29/2024</b>             | t               |              |          |         |
| Mark                                                                  | as duplicate                                    | Reserve         | For Futur    | e Event  |         |

- 1. From the home screen, search the system for a neighbor's household profile. The **search** bar is located at the top of the screen. You can search the system for a neighbor's profile by:
  - $\circ \quad \text{Alt. ID} \quad$
  - $\circ$  Address
  - $\circ \quad \text{Date of Birth} \\$
  - $\circ \quad \text{Name}$
  - o Phone #
- 2. Once you identify the correct household record, expand the record using the + icon to the left of the name.
- 3. Click View Household Info.

| lousehold Info    | Visit Histor          | v         | Reservatio |
|-------------------|-----------------------|-----------|------------|
|                   |                       |           |            |
|                   |                       |           |            |
| Basic Information |                       |           |            |
| First Name        | Middle Name (Initial) | Last Name |            |
| Taylor            |                       | Swift     |            |
| Suffix            |                       |           |            |
|                   | ✓ Anonymous           |           |            |
| Date of Birth     | Age                   |           |            |
| 8/1/1989          | R 35                  |           |            |
|                   |                       |           |            |
| Gender Identity   |                       |           |            |

- 4. The neighbor's full household profile will be available for you to edit or view. Note that this is the neighbor's most recent profile information; to view information from a specific past visit, you will need to do so through Household Visit History.
- If you make any changes, you must click Save at the bottom of the screen. You can also Cancel at the bottom of the screen; any changes you make will be lost.

## HOUSEHOLD VISIT HISTORY

You may need to view a household's visit history to confirm receipt of past services or to cancel an incorrect past visit record. You can do so with the **Household Visit History** feature.

Note: household visit history is only visible to users of the same agency that served the neighbor unless your food bank administrator chose to make neighbor history visible to other agencies in their network at the time of agency set-up. Thus, you may only see a neighbor's partial visit history, depending on other agencies' privacy settings.

| Intake                                                           |                                                                                   |                            | + Add New Household                   |
|------------------------------------------------------------------|-----------------------------------------------------------------------------------|----------------------------|---------------------------------------|
| Name 🗸                                                           | test                                                                              |                            | ٩                                     |
| Search Result<br>3 results for "test"                            | 5                                                                                 |                            | Thursday, November 11, 20             |
| Name                                                             | Last Visit                                                                        | Phone DO                   | В                                     |
| TEST TES'     S Testa Dr                                         | 11/11/2021                                                                        | 111111111 2/2,             | /1999 Add Visit                       |
| Alt ID #<br>AG101202<br>Proxy<br>Notes<br><u>More Note</u><br>Ma | Address<br>S Testa Dr<br>Naperville Township, IL 60540<br>Preferred Language<br>S | Household memb             | ers<br>Edit/View Household Info       |
| ▲ Recent<br>Date<br>11/11/2021                                   | Visit History<br>Program Location<br>Microsoft Theatre                            | Services<br>Jewel Pre-pack | View Full History<br>Status<br>Served |

1. From the home screen, search the system for a neighbor's household profile. The search bar is located at the top of the screen. You can search the system for a neighbor's profile by:

- o Alt. ID
- Address
- Date of Birth
- o Name
- Phone #
- 2. Once you identify the correct household record, expand the record using the + icon to the left of the name.
- 3. Click View History.

| Household         | Info      |                                  |                       | Visit History             |        |           |                         | Res  | ervatio       |
|-------------------|-----------|----------------------------------|-----------------------|---------------------------|--------|-----------|-------------------------|------|---------------|
|                   |           |                                  |                       |                           | -      |           |                         |      |               |
| Filter results by | y keyword |                                  |                       |                           |        |           |                         |      | ٩             |
| Visitor           | Date 🛧    | Location                         | Event Name            | Services                  | Status | Signature | Agency Worker           |      |               |
| Taylor Swift      | 7/29/2024 | VA TEFAP<br>Agency -<br>Practice | TEFAP<br>Distribution | TEFAP /<br>USDA<br>Pantry | Served | No        | VATefapPractice<br>User | View | <u>Cancel</u> |

- 4. The neighbor's visit history will appear, displaying the following information. Each column is sortable in alphabetical or reverse alphabetical order; click on the column title to sort by that column.
  - Visitor: the household member who completed the visit that date.
  - Date: the date the visit was recorded.
  - Location: the program location where the visit was recorded.
  - Event Name: the name of the event where the visit was recorded.
  - Services: the primary services received during the visit.
  - Status: whether the visit was completed or cancelled.
  - Signature:
    - Yes: a signature was given for a regulated service, such as TEFAP
    - $\circ$  No: a signature is missing for a regulated service, such as TEFAP
    - N/A: A signature was not needed because the visit was for an unregulated service, such as groceries.
  - Agency Worker: the user who recorded the visit.
- 5. To view a service record for a specific past visit, click **View**. This information cannot be edited. When you are finished, click **Done** at the bottom of the screen.

| < Back                                                 | Taylor Swift                                 | Visit Date: 7/29/2024                |
|--------------------------------------------------------|----------------------------------------------|--------------------------------------|
|                                                        |                                              | Location: VA TEFAP Agency - Practice |
|                                                        |                                              |                                      |
| The Emergency Food Ass<br>Certification of Eligibility | istance Program (TEFAP)<br>To Take Food Home | English 🗸                            |
| Name                                                   | Phone                                        |                                      |
| Taylor Swift                                           |                                              |                                      |
| Address                                                |                                              |                                      |
| 1200 Pennsylvania Avenue NW                            |                                              |                                      |
| City, State                                            | ZIP                                          |                                      |
| Washington, DC                                         | 20004                                        |                                      |
| Number of people in your house                         | hold:                                        |                                      |
| Members<br>3                                           |                                              |                                      |

6. You can also cancel a past visit. From the full Visit History page, click **Cancel Visit** next to the specific visit you wish to cancel. A warning will pop up asking you to confirm that you wish to cancel the visit. *This cannot be undone.* 

|                                             | Visit History                                                                                                    |                        |
|---------------------------------------------|----------------------------------------------------------------------------------------------------|------------------------|
|                                             | ×                                                                                                    |                        |
| Ocation<br>(A TEFAP<br>kgency -<br>Practice | Are you sure you want to cancel this visit? This action cannot be undone.<br>All entered information will be lost. | Agend<br>VATel<br>User |
|                                             | No, Go Back Yes, Cancel                                                                                            | Pro                    |

7. When you are finished viewing a household's visit history, click the **home button** on the top left to return to the Home Screen.

# ADD A BACK-DATED VISIT

You may need to add a household visit after it occurs, for example, if you collected some paper intake forms during an event and waited until the next day to log them into the system. This visit can be for a new or returning neighbor. This visit can also be for a TEFAP service or any other service. **Be sure to add the correct visit date, event, and service type(s) as this is critical for reporting.** 

- 1. If the past Event has not yet been created, you will need to do that first.
- 2. From the home page, **change the "Visit Date"** on the calendar to the date of the past event.

| Personal ( Marth |       |                                       |                                         |                                         |                |        |      |                | • | Add         | New Ho | usehold & Visit |
|------------------|-------|---------------------------------------|-----------------------------------------|-----------------------------------------|----------------|--------|------|----------------|---|-------------|--------|-----------------|
| Name             | *     | Search                                |                                         |                                         |                |        |      |                |   |             |        | Q               |
|                  |       |                                       |                                         |                                         | Visit I        | Date   |      |                |   |             |        |                 |
|                  |       |                                       |                                         |                                         | 1/9/3          | 2025   |      |                |   |             |        |                 |
|                  | -     |                                       |                                         |                                         | JAL            | v 2025 | -    |                |   | ¢           | >      |                 |
|                  |       | day's Activ                           | lities                                  |                                         | . 6            |        |      | $(\mathbf{w})$ |   | $E_{i}^{i}$ | 18.1   |                 |
|                  | 10    |                                       |                                         |                                         |                |        |      |                |   |             |        |                 |
|                  |       |                                       |                                         | 1                                       | .140           | ŝ.     |      | 3              | 2 | 1           |        |                 |
|                  | To    | otal Households<br>arved (duplicated) | New Households<br>Served (unduplicated) | Total Individuals<br>Served (duplicated | .).()<br>5     |        | 7    | 1.             | 2 | 1           | *      |                 |
|                  | Ti Si | stal Households<br>arved (duclicated) | New Households<br>Served (unduplicated) | Total Individuals<br>Served (duplicated | JA)<br>5<br>12 | 6 13   | 7 14 | 1<br>8<br>15   | 2 | 1 (9) II    | *      |                 |

Once the date has been changed you will see a notification that "This date is in the past."

|   | Visit Date |
|---|------------|
| Ē | 1/9/2025   |
| Ē | 1/9/2025   |

3. **Search for or add your new neighbor** (see "Add New Household" or "Add Return Visit" sections for more details.)

| Intake |       |                                                                     |                          |          |                        |           | + Add New | Household & V |
|--------|-------|---------------------------------------------------------------------|--------------------------|----------|------------------------|-----------|-----------|---------------|
| Name   | ř     | swift                                                               |                          |          |                        |           |           | Q             |
|        |       |                                                                     |                          |          |                        |           |           |               |
|        |       |                                                                     |                          | ľ        | /isit Date<br>1/9/2025 |           | Ē         |               |
|        | Se    | arch Results                                                        |                          | Т        | his date is i          | the past. |           |               |
|        | 1 res | ults for "swift"                                                    |                          |          |                        |           |           |               |
|        |       | Name                                                                | Active Household Members | Last Vis | it Phone               | DOB       |           |               |
|        | +     | Taylor Swift<br>1200 Pennsylvania Avenue NW<br>Washington, DC 20004 | 3                        | N/A      | N/A                    | 8/1/1989  | Add Volt  |               |

- 4. **Select your primary service(s)** (if a service is not available to you, check your Event configurations to make sure the event was set up for the visit date you have selected.)
- 5. Add the Visit. (see "Add New Household" or "Add Return Visit" sections for more details.)

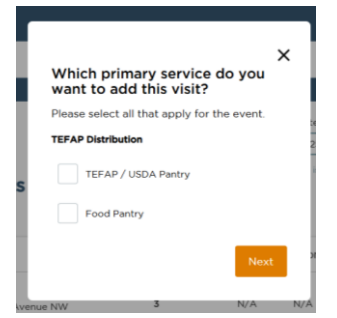

6. When you have finished adding any past visits, be sure to change the date back to today on the calendar.

## AD HOC EVENT CREATION

If an event does not already exist on a day you are trying to serve neighbors, you may need to quickly create a new, ad hoc event. This should only be used in unpredicted circumstances and should not replace normal event creation through the Admin Settings section.

1. From the home page, scroll down to the "Events Today" section and click on the link that says **Don't see the event you need? + Add New** 

| Events Today                  |                   |                                            |                  |
|-------------------------------|-------------------|--------------------------------------------|------------------|
| Event                         | Time              | Distributions                              |                  |
| TEFAP Distribution            | 8:00 AM - 7:00 PM | 0 served / 0 reservations<br>(10 capacity) | Check-In<br>List |
| Don't see the event you need? | + Add New         |                                            |                  |

2. From the pop-up window, select an event (these are events that were previously created through the Admin Settings section), a new date (this will likely be today's date, but could also be a date in the past if you're adding a back-dated visit), start time, end time and time zone. Note that you will be able to add services at any time during the day of an event, regardless of whether it occurs between the start and end times. Click the Save button.

| orec | X<br>Which event would you like to<br>create? |    |
|------|-----------------------------------------------|----|
| ۰.   | Please select an event.                       |    |
| ł.   | TEFAP Distribution                            |    |
|      | -                                             | e  |
|      |                                               | 25 |
|      | *New Event Date                               | is |
| it   | 1/9/2025                                      |    |
|      | *Start Time *End Time                         |    |
|      | 11:09 AM 1:00 PM                              |    |
|      | *Time Zone*                                   |    |
|      | Eastern Time (E 🖌                             |    |
|      |                                               |    |
|      | Cancel Save                                   |    |
|      |                                               |    |

3. When your ad hoc event has been successfully created, you will receive a confirmation message. The home page will refresh, and you should now see your new event in the Events Today section. Note: if you created a back-dated event, the page will refresh and reset the visit date to the past date.

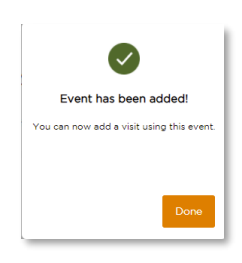

4. If the same event already exists on the selected date, you will get an error message and be asked to choose a different event and/or date.

# RESERVATIONS

A reservation is a future-dated service visit that you schedule in advance. It is a placeholder to indicate a neighbor will be served at a specific event. An agency must first be configured to accept reservations.

1. To manage your reservations, **click on the Menu** on the top left of the home screen and select "**Reservations**".

| = 0 mens @ trytet                                                                                                    |                                               |                                    |                            |                  |  |
|----------------------------------------------------------------------------------------------------|-----------------------------------------------|------------------------------------|----------------------------|------------------|--|
| • The Continuent Transie and the set of the set of the |                                               |                                    |                            |                  |  |
|                                                                                                    |                                               |                                    |                            |                  |  |
|                                                                                                    | Intake                                        |                                    |                            |                  |  |
|                                                                                                    | Name v Garge                                  |                                    |                            | 9                |  |
|                                                                                                    |                                               |                                    |                            |                  |  |
|                                                                                                    |                                               |                                    | Visit Data                 |                  |  |
|                                                                                                    |                                               |                                    |                            | 5                |  |
|                                                                                                    | Today's Activities                            |                                    |                            |                  |  |
|                                                                                                    | Total Households New Y                        |                                    | Individuals New Individ    | tuals            |  |
|                                                                                                    | Served consciouse Serve                       | t sense sense of the               | d (unsistand) - Served (un | ucionali:        |  |
|                                                                                                    | O teccologia O a                              | occorrector O o                    | ndreatuaria O militaria    |                  |  |
|                                                                                                    | Age groups served                             | # of ind                           | Ividuals conceinance       |                  |  |
|                                                                                                    | Children (0-17 yrs.)                          | 0                                  |                            |                  |  |
|                                                                                                    | Adults (18-59 yrs.)                           | 0                                  |                            |                  |  |
|                                                                                                    | Seniors (60+ yrs.)                            | 0                                  |                            |                  |  |
|                                                                                                    | Events Today                                  |                                    |                            |                  |  |
|                                                                                                    | Events roday                                  |                                    |                            |                  |  |
|                                                                                                    | Event                                         | Time                               | Reservationa               |                  |  |
|                                                                                                    | FE Automation Standard MO<br>Test Standard MO | 100 AM - 100 PH<br>100 AM - 100 PM | O served<br>O served       |                  |  |
|                                                                                                    | Pantry                                        | 9/00 AM - 6/00 PM                  | O served / 1 reservations  | Panch an<br>List |  |

# ALL EVENTS WITH RESERVATIONS

This page will give you the ability to have a glance at all Events with the ability to take reservations. This ability was created during the Event set-up process. This table includes the date, time, event, services offered, total number of reservations made so far, max capacity of the event, and a Reserve Button.

| V10/2025 To 2/10/2025 E Export to excel                                                                                         | Update  |
|----------------------------------------------------------------------------------------------------|---------|
| Filter results by keyword                                                                                                    | c       |
| Pilter results by keyword DateTime Agency Name Event Services Total Capacity                                                    | C       |
| Date J. Time Agency Name Event Services Total Capacity                                                                          |         |
|                                                                                                    |         |
| V/0/2025 8:00 AM - VA TEFAP TEFAP TEFAP (USDA<br>7:00 PM Agency - Distribution Petry, Food 0 10<br>Petrolice Distribution Petry | Reserve |

#### Tips for using this table

- You can alphabetically sort columns in this table by hovering over and clicking the column title. An up or down arrow will appear to the right of the column that is sorted.
- You can use the date range field to search for Events within a specific date range.
- This list can be exported by clicking the **Export to excel** link.

#### **Event Name**

If you would like to look at the event details for a specific date, click on the event name. This will open a list of that day's reservations for that event.

#### **Reserve Button**

If you would like to make a reservation for a neighbor to a specific event, click the reserve button next to the event. This will take you to a screen that will allow you to search for a specific neighbor. If the neighbor is not in the system, you can also add a new household and make them a reservation.

# **CHECK-IN LIST**

The check-in list will serve as the primary way to review the upcoming reservations for an event. From here you can review the details of the events, manage reservations, and serve neighbors who have made reservations.

|                                                                                                    | TEFAF                                           | Event Date:<br>Event Time: 8:0                | On Reserv<br>1/12/2025<br>0 AM - 7:00 PM | ations                                         |                   |
|----------------------------------------------------------------------------------------------------|-------------------------------------------------|-----------------------------------------------|------------------------------------------|------------------------------------------------|-------------------|
|                                                                                                    | Total<br>Capacity                               | Total<br>Reservations                         | Remaining<br>Capacity                    | Total Served                                   |                   |
|                                                                                                    | 10                                              | 3                                             | 7                                        | 0                                              |                   |
| Event Reservati                                                                                                    | ons Neighbo                                     | r Search Recent                               | ly Served                                |                                                |                   |
| Event Reservati                                                                                                    | ions Neighbo                                    | r Search Recent                               | to excel                                 | dd New Househi                                 | old & Reservation |
| Event Reservati                                                                                                    | Neighbo                                         | r Search Recent                               | to excel                                 | dd New Househi                                 | old & Reservation |
| Event Reservati<br>isit Date<br>I/12/2025 E<br>Pitter results by keyen<br>Date/Time<br>V12/2025<br>8:00 AM - 7:00 PM | erd<br>Name<br>Thom Yorke                       | r Search Recent Export Active Household Mer 1 | to excel + A                             | dd New Househr<br>Servi: Status<br>TEFA        | old & Reservation |
| Event Reservation                                                                                                    | Neighbo<br>Marne<br>Tham Yorke<br>Tavlar, Swift | Active Household Mer<br>1                     | Ity Served                               | dd New Househi<br>Servi Status<br>TEFA<br>TEFA | Old & Reservation |

#### Capacity

This table at the top of the page shows the capacity for the event you've selected (if the event is recurring, the capacity is for the specific date you selected).

- Total Capacity This is the max number of reservations accepted at this event
- Total Reservations The current number of reservations made
- Remaining Capacity The number of reservation spots still available
- Total Served The number of reservations that have been served

#### **Event Reservations**

Click on the "Event Reservations" tab below Capacity to view a list of reservations for the event you've selected (if the event is recurring, the list is for the specific date you selected). You can export this list to Excel. You can also add a new household and reservation. Using the search bar on this screen will search for a neighbor already on the list.

- Click on the neighbor's name to be taken to that neighbor's profile.
- Click "Edit" to edit the reservation.
- Click "Cancel" to cancel the reservation.
- Click "Check-In" on the date of the event to serve the neighbor. This will route you into the returning neighbor intake flow.

#### Neighbor Search

Click on the "Neighbor Search" tab below Capacity to view a screen that will allow you to search for a specific neighbor to add a reservation for that neighbor. If the neighbor is not in the system, you can also add a new household and make their reservation.

|                                               |                      | Event Date<br>Event Time: 8:0 | : 1/12/2025<br>0 AM - 7:00 PM |                        |
|-----------------------------------------------|----------------------|-------------------------------|-------------------------------|------------------------|
|                                               | Total<br>Capacity    | Total<br>Reservations         | Remaining<br>Capacity         | Total Served           |
|                                               | 10                   | 3                             | 7                             | 0                      |
|                                               | ns Neighbo           | r Search Recent               | ly Served                     |                        |
| Event Reservation                             | -                    |                               |                               |                        |
| Event Reservation                             | sults                |                               |                               | ld New Household & Dee |
| Event Reservation Search Re Please enter a se | sults<br>earch term. |                               | + Ac                          | ld New Household & Res |

# ADD NEW RESERVATION

#### Search

This search box works the same as the search box on the home screen. This search will show neighbors who are already in the system.

- 1. Search for a neighbor
- 2. Click the **"Reserve"** button

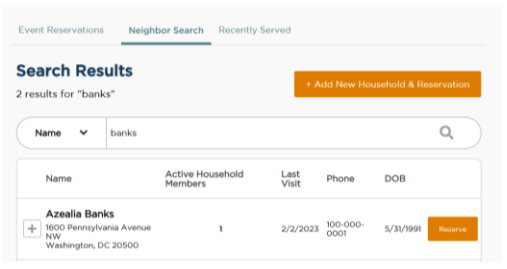

- 3. Select **Primary Service** and click **Next**, if prompted.
- 4. A pop-up will appear confirming that the reservation has been added. A confirmation text or email will also be sent to the neighbor if they selected Ok to contact when they provided their email address or phone number on the Household Info screen. The Agency Main Location's phone number will be used as the contact number in the follow-up text/email. A text/email will be sent to neighbor each time a reservation is made.

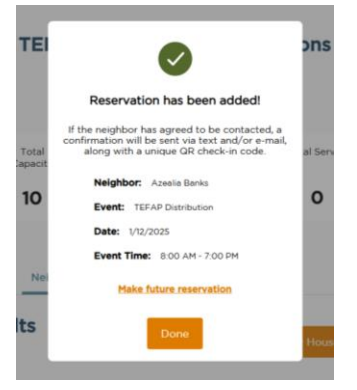

#### Add a New Household & Reservation

If a neighbor is not in the system, you can add them and make a reservation at the same time. Always search for a neighbor before creating a new one to prevent duplicates in the system.

- 1. Click the Add New Household & Reservation button
- 2. Select Primary Service and click Next, if prompted.
- **3.** Reservations will only have one page of questions about the neighbor. It will have the same required questions if you were serving a neighbor today, however, you will not finish the visit. To view more information about the required questions, see Add a New Household or Add a New Household (TEFAP).

|                                                                                       | Add New House                          | noid                                     |
|---------------------------------------------------------------------------------------|----------------------------------------|------------------------------------------|
|                                                                                       | 1 Household Info                       |                                          |
| Basic Information                                                                     |                                        |                                          |
| *First Name                                                                           | Middle Name (Initial)                  | *Last Name                               |
|                                                                                       |                                        |                                          |
| <ul> <li>This is required</li> </ul>                                                  |                                        | - This is required                       |
| Suffix                                                                                |                                        |                                          |
| Select                                                                                | ✓ Anonymous                            |                                          |
|                                                                                       |                                        |                                          |
| Contact                                                                               |                                        |                                          |
| *Address                                                                              |                                        |                                          |
| *Address                                                                              |                                        | No fixed address                         |
| *Address This is required                                                             |                                        | No fixed address                         |
| *Address  *This is required Apartment, Floor, etc.                                    |                                        | No fixed address                         |
| *Address This is required Apartment, Floor, etc.                                      |                                        | No fixed address (?                      |
| *Address This is required Apartment, Floor, etc. City                                 | *State                                 | No fixed address (?                      |
| *Address  This is required Apartment, Floor, etc.  *City                              | *State                                 | No fixed address                         |
| *Address  * This is required Apartment, Floor, etc.  *City  This is required          | *State<br>Select<br>* This is required | *ZIP                                     |
| *Address  * This is required  Control  * County                                       | *State<br>Select<br>• This is required | No fixed address *ZIP • This is required |
| *Address  *This is required  Apartment, Floor, etc.  *City  *This is required *County | *State<br>Select<br>* This is required | No fixed address *ZIP This is required   |

4. Click Finish to make the reservation and save all information. A pop-up will appear confirming that the reservation has been added. A confirmation text or email will also be sent to the neighbor if they selected Ok to contact when they provided their email address or phone number on the Household Info screen. The Agency Main Location's phone number will be used as the contact number in the follow-up text/email. A text/email will be sent to neighbor each time a reservation is made.

#### SERVE A RESERVATION

A reservation can be served two ways. **The first is to use the Check-In List.** This is ideal for large distributions in which all neighbors will have a reservation. **The second is to use the search from** 

**the home page.** This is ideal for distributions in which some, but not all, neighbors will have a reservation.

 From the Check-In List. The check-in list will display the reservations that are ready to be completed. The Button will change from "Reserve" to "Check-In". Click the "Check-In" button to be routed through the returning neighbor flow. (See Add a Return Visit and Add a Return Visit (TEFAP).)

| /isit Date                                     |             |                                   |         |          |          |                  |
|------------------------------------------------|-------------|-----------------------------------|---------|----------|----------|------------------|
|                                                |             |                                   |         | + Add Ne | w Househ | old & Reservatio |
| 1/10/2025 🛅                                    |             | Export                            | o excel |          |          |                  |
| 1/10/2025 💼                                    |             | Export                            | o excel |          |          |                  |
| 1/10/2025                                      | ord         | Export                            | o excel |          |          | ٩                |
| 1/10/2025 The Filter results by keyw Date/Time | ord<br>Name | Export 1 Active Household Members | Phone   | Services | Status   | ٩                |

 From the home screen search for a neighbor. If the neighbor has a reservation a "Check-In" Button will display. Click the "Check-In" Button to be routed through the returning neighbor flow. You may also see an "Add Visit" button if there are multiple events for today.

| take |        |                  |                          |            |          |     | + Add New Ho | ousehold & Visi |
|------|--------|------------------|--------------------------|------------|----------|-----|--------------|-----------------|
| Name | ~      | swift            |                          |            |          |     |              | Q               |
|      |        |                  |                          | Vis        | iit Date |     |              |                 |
|      |        |                  |                          | V          | 10/2025  |     | ē            |                 |
|      | Sea    | arch Results     |                          |            |          |     |              |                 |
|      |        |                  |                          |            |          |     |              |                 |
|      | 1 resu | alts for "swift" |                          |            |          |     |              |                 |
|      |        | Name             | Active Household Members | Last Visit | Phone    | DOB |              |                 |
|      |        |                  |                          |            |          |     |              |                 |

# DUPLICATE MANAGEMENT

Staff at the Capital Area Food Bank will merge duplicate profiles from time to time. Agency Admins do not need to manage duplicate profiles. However, you can easily flag duplicate profiles during intake.

### IDENTIFY A DUPLICATED HOUSEHOLD DURING INTAKE

During the intake process, you may come across a household that is an obvious duplicate of another household. You can help identify these households as potential duplicates and add them to the queue to be resolved.

1. Search for a household

| In | take |       |                                       |            |       |            |           | + Add New Household |
|----|------|-------|---------------------------------------|------------|-------|------------|-----------|---------------------|
|    | Name | ~     | hamilton                              |            |       |            |           | Q                   |
|    |      |       |                                       |            |       |            |           |                     |
|    |      |       |                                       |            |       | Visit Date |           |                     |
|    |      |       |                                       |            |       | 1/21/2022  | Ē         |                     |
|    |      | Sea   | rch Results                           |            |       |            |           |                     |
|    |      | 4 res | ults for "hamilton"                   |            |       |            |           |                     |
|    |      |       | Name                                  | Last Visit | Phone | DOB        |           |                     |
|    |      | +     | Alexander Hamilton<br>400 foodbank dr | 1/21/2022  |       | 1/1/1982   | Add Visit |                     |
|    |      | +     | Alexander Hamilton<br>400 foodbank dr | 1/21/2022  |       | 1/1/1982   | Add Visit |                     |
|    |      | +     | Eliza Hamilton<br>400 foodbank dr     | 1/21/2022  |       | 1/1/1997   | Add Visit |                     |
|    |      | +     | Eliza Hamilton<br>400 foodbank dr     | 1/21/2022  |       | 1/1/1989   | Add Visit |                     |
|    |      |       |                                       |            |       |            |           |                     |

2. Click the + to expand the family Information

| <b>lexander Hamilton</b><br>00 foodbank dr |                                                                                                   | N/A                                                                                                    |                                                                                                    |                                                                                                    |                                                                                                    |
|--------------------------------------------|---------------------------------------------------------------------------------------------------|----------------------------------------------------------------------------------------------------|----------------------------------------------------------------------------------------------------|----------------------------------------------------------------------------------------------------|----------------------------------------------------------------------------------------------------|
|                                            |                                                                                                   |                                                                                                    |                                                                                                    | <mark>1/1/1964</mark>                                                                                                    | Add Visit                                                                                                    |
| Alt ID #<br>AQ103541                       | Address<br>400 foodbank<br>Columbus, OH                                                           | < dr<br>  43123                                                                                                    | Househo<br>Eliza Ha<br>Phillip F                                                                                                    | old members<br>milton<br>lamilton                                                                                                    |                                                                                                    |
| Proxy<br>Notes<br><u>More Notes</u>        | Preferred Lang                                                                                    | guage                                                                                                    |                                                                                                    | <u>Edit/Vie</u>                                                                                                    | w Household Info                                                                                                    |
| Mark as duplicate                          |                                                                                                   |                                                                                                    |                                                                                                    |                                                                                                    |                                                                                                    |
|                                            | Alt ID #<br>AG103541<br>Proxy<br>Notes<br>Aore Notes<br>Mark as duplicate<br>Recent Visit History | Alt ID # Address AQ103541 400 foodbani Columbus, OF Proxy Preferred Land Notes Actes Mark as duplicate Recent Visit History | Alt ID #     Address       AQ103541     400 foodbank dr<br>Columbus, OH 43123       Proxy     Preferred Language       Notes     400 foodbank dr<br>Columbus, OH 43123       Mark as duplicate     400 foodbank dr<br>Columbus, OH 43123       Mark as duplicate     400 foodbank dr<br>Columbus, OH 43123 | Alt ID #     Address     Househo       AQ103541     400 foodbank dr<br>Columbus, OH 43123     Eliza Ha<br>Phillip H       Proxy     Preferred Language       Notes     Address       Mark as duplicate     Variation of the second second secon | Alt ID #     Address     Household members       AQ103541     400 foodbank dr<br>Columbus, OH 43123     Eliza Hamilton<br>Phillip Hamilton       Proxy     Preferred Language       Notes     Edit/Vie       Notes     Edit/Vie       Mark as duplicate     Recent Visit History |

3. Click the box to "Mark as duplicate."

4. The household will be placed in the duplicate queue for review by a user with permission to manage duplicates. Note: the flagged household will still appear in Search and the "Mark as duplicate" check box will still be available to check until the potential duplicate household has been reviewed by admin.

# **APPENDIX**

# VERSION RELEASES & BUG FIXES

Feeding America makes regular small fixes and improvements, in addition to larger feature releases. The Capital Area Food Bank will send out a quarterly newsletter to agencies using Service Insights to note new features, enhancements, and bug fixes.

# COMPATIBLE DEVICES AND BROWSERS

### Desktop / Laptop

- Mac
  - Google Chrome (up to date version)
  - Mozilla Firefox (up to date version)
  - o Safari (up to date version)
- Windows
  - Google Chrome (up to date version)
  - Mozilla Firefox (up to date version)
  - Device example: Samsung, Lenovo, or HP Chromebook

#### Tablet

- iOS 10.3.4 or higher
  - o Safari (up to date version)
  - Google Chrome (up to date version)
  - Device example: iPad
- Android 10 or higher
  - Google Chrome (up to date version)
  - o Device example: Samsung Galaxy Tab S7 Plus
- Fire OS 7 or higher
  - o Silk Browser (up to date version)
  - Device example: Amazon Fire HD 8

#### Mobile

- iOS 10.3.4 or higher
  - o Safari (up to date)
  - o Google Chrome (up to date version)
  - Device example: iPhone
- Android 10 or higher

- Google Chrome (up to date version)
- Device example: Samsung Galaxy S21
- The Capital Area Food Bank will provide you with one laptop, though you are free to purchase additional devices.

#### Other Devices

- Barcode scanner
  - There are many barcode scanners that will connect to a desktop or laptop computer. Wired barcode scanners are not typically compatible with tablets or mobile devices, but the camera in those devices will work as a barcode scanner in this platform.
  - The Capital Area Food Bank will provide you with one scanner, though you are free to purchase additional ones.

### MOBILE DISPLAY

Service Insights is fully mobile responsive. Every screen is optimized to function on devices of different sizes – laptops, tablets, and mobile phones. For example, mobile phone displays include:

|                                          |                   | AMERICA U FANO Y                        |
|------------------------------------------|-------------------|-----------------------------------------|
| <                                        | Add New Household | + Add New Person                        |
|                                          | 1 - 2 - 3 AI      | ✓ Search [III] Q                        |
| Bas                                      | ic Information    |                                         |
| Intake + Add New Person First            | Name*             | Monday, April 26th, 2021                |
| All - Search                             | Sea               | arch Results                            |
| Mide                                     | dle Name 4 res    | ults for "Jay Ja"                       |
| Monday, April 26th, 2021                 |                   | Name                                    |
| Today's Activity                         | Name*             |                                         |
|                                          |                   | Jayson Jabinowsky<br>9087 Northwest Hwy |
| Total Served New Families Suff<br>Served | ix                | + Add Visit                             |
| 45 Families 5 Families                   | lect              |                                         |
| (Last event 55) (Last event 11)          | Anonymous         |                                         |
| Date                                     | e of Birth Age* + | Jacie Jablin<br>1233 Bloom W            |
| Additional Assistance                    | OR                | + Add Visit                             |